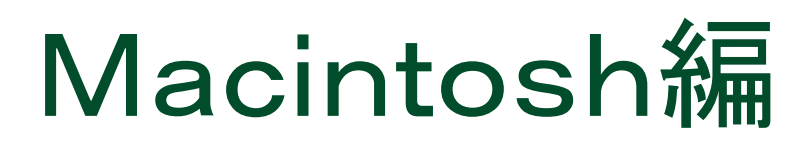

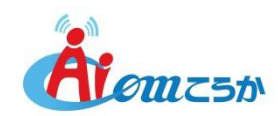

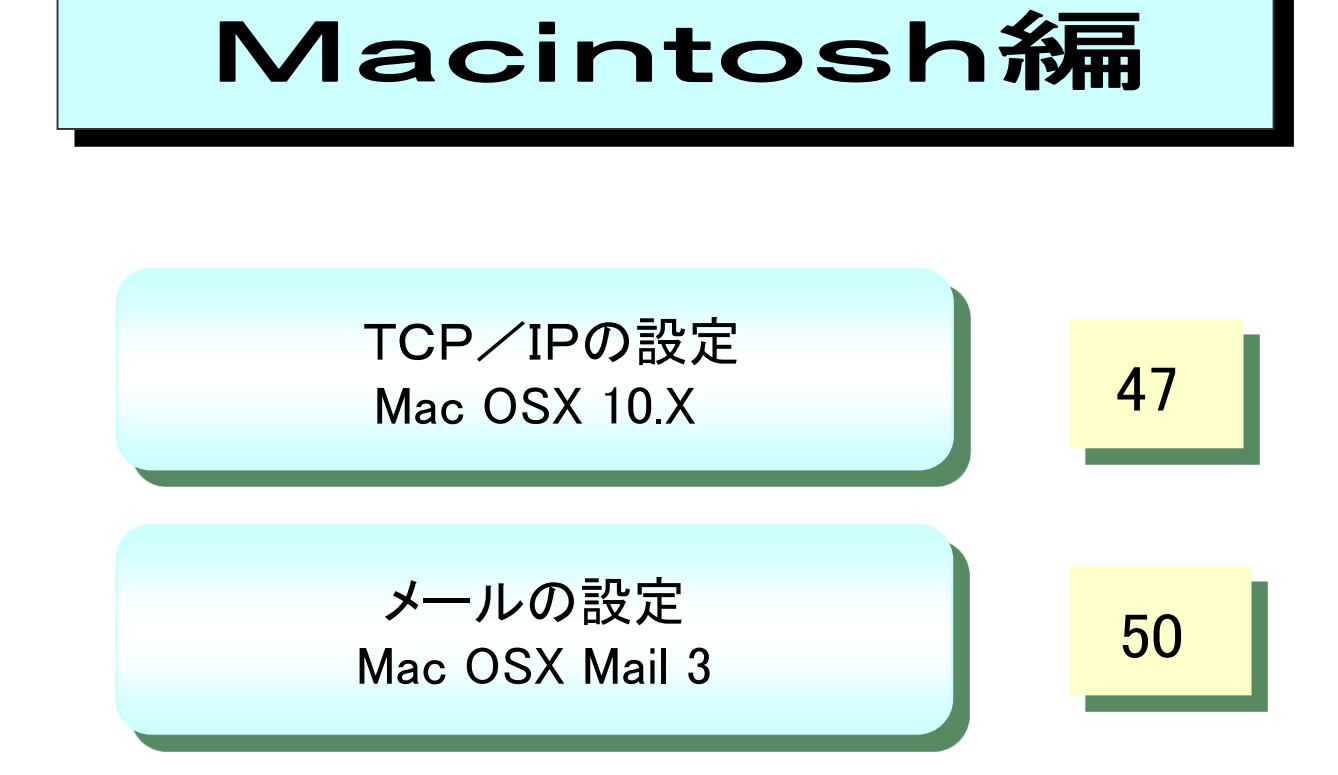

TCP/IPの設定(Mac OSX 10.X)

1. プルダウンメニューの「アップルメニュー」から「システム環境設定」を選択します。

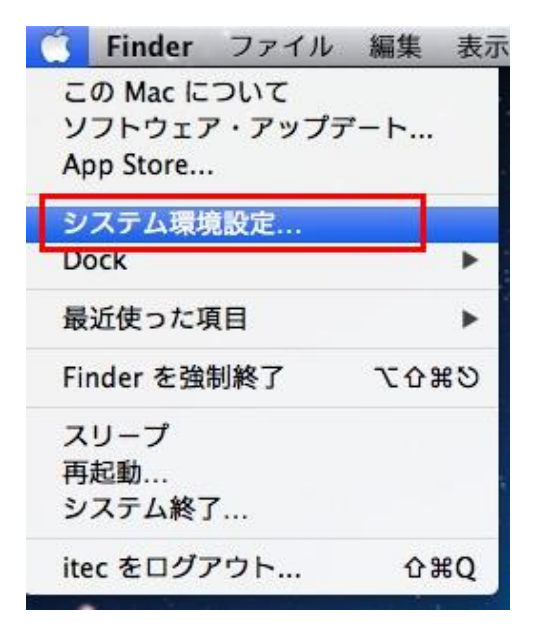

2. 「システム環境設定」内で、「ネットワーク」をクリックします。

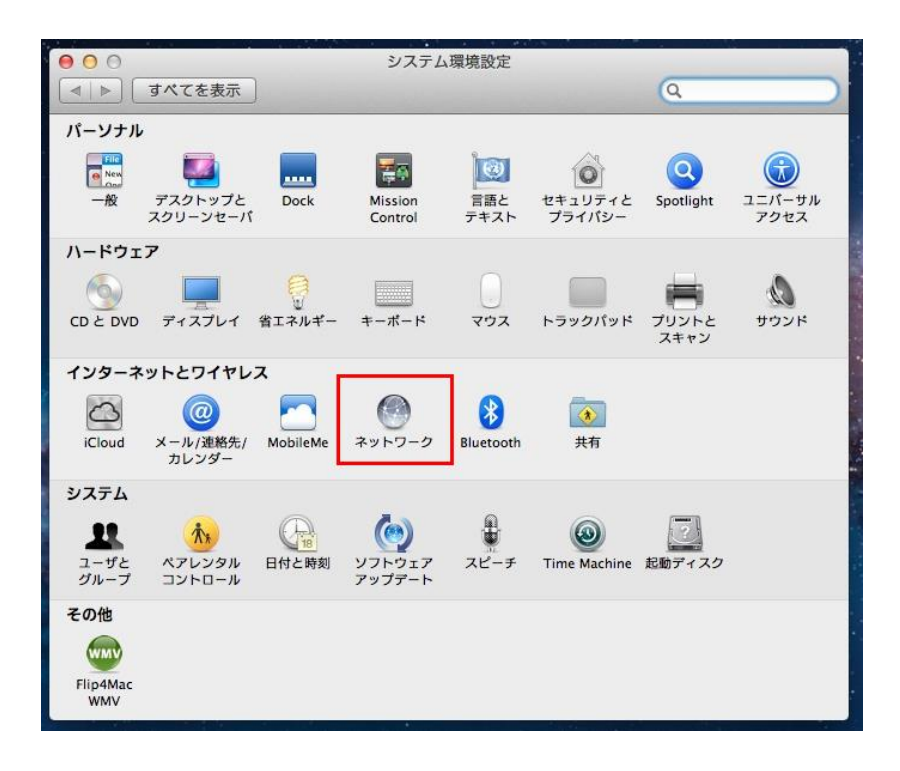

3. ネットワーク環境の欄は、「自動」を選択し、構成の欄は、「DCHPサーバを 使用」を選択します。次に、「詳細」を選択します。

| O Ethernet<br>接続済み<br>O Wi-Fi<br>接続済み |     | <b>状況: 接続済み</b><br>Ethernet は現在使用中で、IP アドレス た<br>定されています。 |
|---------------------------------------|-----|-----------------------------------------------------------|
| ● FireWire<br>未接続                     | 100 | IPv4 の構成: DHCP サーバを使用 🛟                                   |
| ● Bluetooth PAN<br>未接続                | 8   | IP アドレス:                                                  |
|                                       |     | ルーター:                                                     |
|                                       |     | DNS サーバ:                                                  |
|                                       |     | 検索ドメイン:                                                   |
| + - 8 *                               |     | 詳細                                                        |

4.「プロキシ」タブを選択し、何も選択されていないことを確認します。

| TCP/IP DNS WINS                                                                                                    | 802.1X | プロキシ ハ・     | -ドウェア |  |
|----------------------------------------------------------------------------------------------------|--------|-------------|-------|--|
| <ul> <li>構成するプロトコルを選択:</li> <li>自動プロキシ検出</li> <li>自動プロキシ構成</li> <li>Web プロキシ (HTTP)</li> <li>保護された Web プロキシ (HTTPS)</li> <li>FTP プロキシ</li> <li>SOCKS プロキシ</li> <li>ストリーミングプロキシ (RTSP)</li> <li>Gopher プロキシ</li> <li>簡易ホスト名を除外</li> </ul> |        |             |       |  |
| *.local, 169.254/16                                                                                                    |        |             |       |  |
| ्र माझ                                                                                                    |        | (DAC\/) 大庙田 |       |  |

確認したら、「OK」をクリックし、ネットワークウインドウの元の画面へもどします。

- 5. 「適用」をクリックします。
  - ※OSのバージョンによって画面の配置が異なる場合がありますが、 設定箇所は同じです。

| ネットワ                                        | ーク環境: 自動                                                           | \$                                                     |
|---------------------------------------------|--------------------------------------------------------------------|--------------------------------------------------------|
| ⊖ Ethernet<br>接続済み 《<br>● Wi-Fi<br>授続済み ぞ   | <ul><li>☆</li><li>状況:</li></ul>                                    | <b>接続済み</b><br>Ethernet は現在使用中で、IP アドレス が設<br>定されています。 |
| ● FireWire<br>未接続<br>● Bluetooth PAN<br>未接続 | IPv4 の構成:<br>IP アドレス:<br>サブネットマスク:<br>ルーター:<br>DNS サーパ:<br>検索ドメイン: | DHCP サーバを使用 ;                                          |
| + - * *                                     |                                                                    | 詳細?                                                    |

以上で設定は完了です。

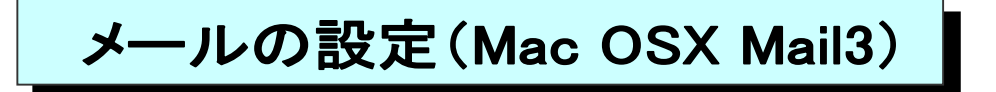

★ ご加入時にお渡ししております、「環境設定通知書」(別紙)をご準備ください。

1. Mailを起動します。初めて起動すると、下記の画面が表示されます。 「その他のメールアカウント」にチェックし、「続ける」をクリックします。

| メール アカウントのプ | ロバイダを選択      |
|-------------|--------------|
| 0           | iCloud       |
| 0           | E B Exchange |
| 0           | Google       |
| 0           | YAHOO!       |
| 0           | Aol.         |
| 0           | その他のメールアカウント |
| ?           | キャンセル 続ける    |

2.「メールアカウントを追加」画面が開きます。 以下のように入力し「サインイン」をクリックします。

| ダール アカ     最初に、次の情報を入 | <b>ウントを追加</b><br>カしてください: |
|-----------------------|---------------------------|
| 名前:                   |                           |
| メールアドレス:              | @ac-koka.jp               |
| パスワード:                |                           |
| キャンセル                 | 戻る サインイン                  |

| 名前      | メールのやり取りで表示させるお客様のお名前    |
|---------|--------------------------|
| メールアドレス | 【環境設定通知書(別紙)】の「メールアドレス」  |
| パスワード   | 【環境設定通知書(別紙)】の「メールパスワード」 |

3. サーバ名の設定画面が開きます。 以下のように入力し、「サインイン」をクリックします。

| メールアドレス:              | @ac-koka.jp             |
|-----------------------|-------------------------|
| ユーザ名:                 |                         |
| パ <mark>スワー</mark> ド: | •••••                   |
| アカウントの種類:             | POP                     |
| 受信用メールサーバ:            | mailsv.ac-koka.jp       |
| 送信用メールサーバ:            | mailsv.ac-koka.jp       |
|                       | アカウント名またはパスワードを確認できません。 |

| アカウントの種類  | POP を選択してください            |
|-----------|--------------------------|
| 受信用メールサーバ | 【環境設定通知書(別紙)】の「受信メールサーバ」 |
| 送信用メールサーバ | 【環境設定通知書(別紙)】の「送信メールサーバ」 |

## 4. 下記のようなメッセージが表示されます。「続ける」をクリックします。 メッセージが複数回出る場合は全て「続ける」をクリックします。

| 送信できません                           | でした                                        | ×16                  |
|-----------------------------------|--------------------------------------------|----------------------|
| *メール"でパスワ<br>パスワードを暗号<br>危険にさらす可能 | ードを暗号化してサーバに並<br>化しなくても続けられます;<br>3性があります。 | š信できません。<br>が、パスワードす |
| パスワードを暗号                          | 化せずに続けますか?                                 |                      |
|                                   | キャンセル                                      | 続ける                  |

| Ś.   | メール | ファイル    | レ編集        | Nu |
|------|-----|---------|------------|----|
| • •  | メール | しについて   |            |    |
|      | 環境部 | 定       | Ж,         | 1  |
|      | 733 | ·>+     |            | 斎  |
| メールオ | アカウ | マントを追   | <i>д</i> п |    |
|      | サーヒ | ごス      | •          | )  |
| 50 3 | メール | を隠す     | жн         | 1  |
| スマート | ほかを | E<br>隠す | ₹ЖН        |    |
|      | すべて | を表示     |            | L  |
|      | メール | を終了     | жQ         |    |

5.メイン画面に戻ります。「メール」から「環境設定」 を選択します。 6.「アカウント」画面が開きます。「送信用サーバー」の右端をクリックし、 「SMTPサーバリストを編集」を選択します。

| @ Tigers-Net<br>POP | アカウント情報 メールボックスの特性 詳細                |   |
|---------------------|--------------------------------------|---|
|                     | アカウントの種類: POP                        |   |
|                     | 説明: mailsv.ac-koka.jp                |   |
|                     | エイリアス:                               | 0 |
|                     | メールアドレス: @ac-koka.jp                 |   |
|                     | 氏名:                                  |   |
|                     | 受信用メールサーバ: mailsv.ac-koka.jp         |   |
|                     | ユーザ名:                                |   |
|                     | パスワード:                               |   |
|                     | 送信用メールサーバ (SMTP) ✓ mailsv.ac-koka.jp |   |
|                     | SMTP サーバリストを編集                       |   |
|                     |                                      | - |

7.サーバの詳細画面が開きます。「詳細」をクリックします。

| + ] |          |                |      |  |
|-----|----------|----------------|------|--|
|     |          | アカウント情報        | 2 詳細 |  |
|     | 説明:      | mailsv.ac-koka | .jp  |  |
|     | サーバ名:    | mailsv.ac-koka | .jp  |  |
|     | TLS 証明書: | なし             |      |  |
|     |          | *****          |      |  |

52

8. 詳細画面では以下のように設定します。設定が完了したら、「OK」をクリックします。

| naileu ac | noileu as kela in              |                                                         | EAL CONSTRUCT          |   |  |
|-----------|--------------------------------|---------------------------------------------------------|------------------------|---|--|
| nansv.ac  | Thomsv.c                       | с-кока.јр                                               | 100 M                  |   |  |
|           |                                |                                                         |                        |   |  |
|           |                                |                                                         |                        |   |  |
|           |                                |                                                         |                        |   |  |
|           |                                |                                                         |                        |   |  |
|           |                                | アカウント情                                                  | 報群編                    |   |  |
| [         | 🗌 アカウ                          | ント設定を自動的に教                                              | <b>剣出して管理</b>          |   |  |
|           |                                | Concerning and the second                               |                        |   |  |
|           | ボート:                           | 465 🖸 S                                                 | SL を使用                 |   |  |
|           | ポート:<br>認証:                    | 465 🗹 S<br>パスワード                                        | iSL を使用                |   |  |
|           | ポート:<br>認証:                    | 465 🗹 S<br>パスワード<br>🕑 セキュリティ保                           | SL を使用<br>護されていない認証を許可 |   |  |
|           | ポート:<br>認証:<br>ユーザ名:           | 465 <table-cell> S<br/>パスワード<br/>🕑 セキュリティ保</table-cell> | SL を使用<br>達されていない認証を許可 |   |  |
|           | ポート:<br>認証:<br>ユーザ名:<br>(スワード: | 465 <table-cell> S<br/>パスワード<br/>🕑 セキュリティ保</table-cell> | SL を使用<br>遺されていない認証を許可 |   |  |
|           | ポート:<br>認証:<br>ユーザ名:<br>スワード:  | 465 <table-cell> S<br/>パスワード<br/>🕑 セキュリティ保</table-cell> | SL を使用<br>護されていない認証を許可 | ] |  |

| アカウント設定を自動的に検出して管理  | チェックを外してください。    |
|---------------------|------------------|
| ポート                 | 465 を入力してください。   |
| SSLを使用              | チェック してください。     |
| 認証                  | パスワード を選択してください。 |
| セキュリティ保護されていない認証を許可 | チェック してください。     |

9.「アカウント」画面に戻ります。「詳細」タブをクリックし、以下のように設定します。設定が完了したら、画面を閉じます。

|       | アカウント情報 メ                                                                                                    | 著名 ルール                    |  |  |  |
|-------|----------------------------------------------------------------------------------------------------|---------------------------|--|--|--|
| U POP | <ul> <li>アカウント設定を自動的に検出して管理</li> <li>✓ 新着メッセージを自動的に受信するときに含める</li> <li>✓ メッセージ受信後にメッセージのコピーをサーバから削除:</li> </ul> |                           |  |  |  |
|       | メッセージのサイズが                                                                                                    | KBを超えるときに警告               |  |  |  |
|       | 以下の詳細オプションを変更す<br>認してください。                                                                                      | るときは、事前にシステム管理者に確         |  |  |  |
|       | ポート: 99                                                                                                    | 95 🗹 SSL を使用              |  |  |  |
|       | 認証: パスワー                                                                                                    | ード 💿<br>ュリティ保護されていない認証を許可 |  |  |  |
|       |                                                                                                    |                           |  |  |  |
|       |                                                                                                    |                           |  |  |  |
|       |                                                                                                    |                           |  |  |  |

| アカウント設定を自動的に検出して管理             | チェックを外してください。                                                                                                  |
|--------------------------------|----------------------------------------------------------------------------------------------------|
| 新着メッセージを自動的に受信する時に含める          | チェック してください。                                                                                                   |
| メッセージ受信時にメッセージのコピーをサーバ<br>から削除 | お好みで設定してください。<br>※弊社のメールボックスは容量上限2GB、保存期間<br>90日です。<br>スマートフォンやタブレットと併用(IMAPと併用)して利<br>用する場合は、チェックしない事をお奨めします。 |
| ポート                            | 995 を入力してください。                                                                                                 |
| SSLを使用                         | チェック してください。                                                                                                   |
| 認証                             | パスワード を選択してください。                                                                                               |
| セキュリティ保護されていない認証を許可            | チェック してください。                                                                                                   |

10.「アカウント」画面に戻ります。「詳細」タブをクリックし、以下のように設定します。 設定が完了したら、画面を閉じます。

| 00      | •          |             | アカ                                             | ウント                                      |                            |                                          |   |
|---------|------------|-------------|------------------------------------------------|------------------------------------------|----------------------------|------------------------------------------|---|
| 日<br>一般 | @<br>アカウント | (文)<br>迷惑メー | A C                                            | 20 作成                                    | Эт 🆄<br>#2 л-л             |                                          |   |
| Q       |            |             | <b>R存しないと、変更内容は</b>                            | <b>アカウントの</b><br>失われます。<br>キャ            | <b>変更内容を保存し</b><br>・ンセル    | ますか <b>?</b><br>保存                       |   |
|         |            |             | メッセージのサイ<br>以下の詳細オプシ:<br>認してください。<br>ポート<br>認証 | ズが<br>ヨンを変更する<br>: 99<br>: パスワー<br>ビ セキュ | KB を超えると<br>ときは、事前にシス<br>5 | きに <b>警</b> 告<br>テム管理者に確<br>○<br>ない認証を許可 |   |
| +       |            |             |                                                |                                          |                            |                                          | ? |

## 以上で、設定は完了です。